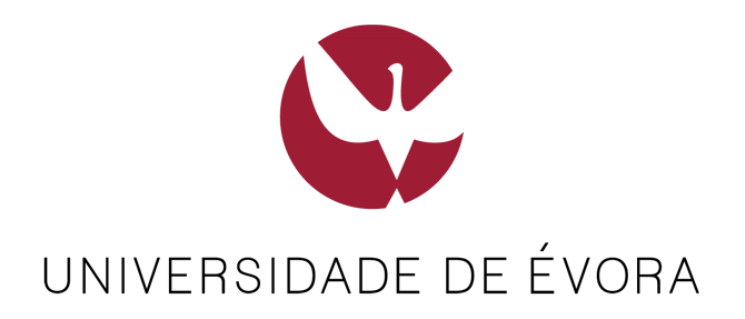

## - Guia de Acesso à Internet -

Todos os utilizadores que tenham acesso à rede wireless **Eduroam** deverão utilizar preferencialmente esta rede.

Não tendo acesso à rede Eduroam, para aceder à Internet via wireless deve ligar-se à rede FWUE.

Esta rede não está visível pelo que deve ser adicionada manualmente. Siga os passos que se apresentam seguidamente.

Nota: Ambas as redes poderão ser utilizadas em qualquer local com cobertura wireless no Campus da Universidade.

## Passo 1 – Ligar à rede Wireless FWUE

Estas instruções são transversais a qualquer sistema operativo (Linux, Windows, iOS, Android, etc) ou equipamento (portátil, tablet, smartphone, etc).

- 1) Ativar a ligação Wireless
- 2) Adicionar manualmente Rede Sem Fios ou Perfil de Rede
- 3) Configurações:
  - a. Nome de Rede ou SSID: FWUE
  - b. Segurança: Nenhuma ou Sem Autenticação (Aberta ou Open)
  - c. Selecione: Iniciar esta ligação automaticamente
  - d. Selecione: Ligar mesmo que a rede não esteja a difundir

## Passo 2 - Ativar o Acesso à Internet

Uma vez efetuada a ligação à rede FWUE, deve abrir o navegador de Internet.

Quando se entra na rede FWUE pela primeira vez, o acesso à internet está cortado. Ao tentar aceder a qualquer página, serão redirecionados para a seguinte página:

| â                  | Bem-vindo à FWUE<br>username e passwo<br>SIIUE/eduroam não<br>Atenção: Deve usar<br>serve unicamente pa | Para aceder à internet, por favor intro<br>rd que lhe foi atribuído. As passwords o<br>funcionam na FWUE.<br>r a rede eduroam sempre que possível<br>ara situações excepcionais. | duza o<br>do<br>. A FWUE |
|--------------------|----------------------------------------------------------------------------------------------------|----------------------------------------------------------------------------------------------------|--------------------------|
| Nome de utilizador |                                                                                                    | quantum                                                                                                    |                          |
| Palavra-passe      |                                                                                                    | quantum                                                                                                    |                          |
|                    |                                                                                                    |                                                                                                    | Login                    |

As credenciais de acesso são:

| Nome d | e utilizado | r: quantum |
|--------|-------------|------------|
|--------|-------------|------------|

Palavra-passe: quantum

Nota: Este acesso apenas estará ativo durante os dias do acontecimento.

Depois de colocar as credenciais, aparecerá um segundo ecrã. Não é estritamente necessário reiniciar o browser, é apenas uma recomendação para garantir compatibilidade.

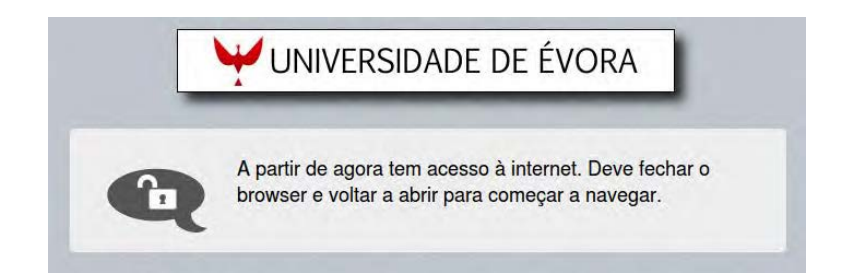